# Lyve Rack R1 User Guide

P/N: 1104757-01 Revision: B June 2021

## Notices

© 2021 Seagate Cloud Systems, Inc. All rights reserved. Seagate, Seagate Technology and the Spiral logo are registered trademarks of Seagate Technology LLC in the United States and/or other countries. All other trademarks or registered trademarks are the property of their respective owners. When referring to drive capacity, one gigabyte, or GB, equals one billion bytes and one terabyte, or TB, equals one trillion bytes. Your computer's operating system may use a different standard of measurement and report a lower capacity. In addition, some of the listed capacity is used for formatting and other functions, and thus will not be available for data storage. Actual data rates may vary depending on operating environment and other factors. The export or re-export of Seagate hardware or software is regulated by the U.S. Department of Commerce, Bureau of Industry and Security (for more information, visit www.bis.doc.gov), and may be controlled for export, import and use in other countries. All coded instruction and program statements contained herein is, and remains copyrighted works and confidential proprietary information of Seagate Technology LLC or its affiliates. Any use, derivation, dissemination, reproduction, or any attempt to modify, reproduce, distribute, disclose copyrighted material of Seagate Technology LLC, for any reason, in any manner, medium, or form, in whole or in part, if not expressly authorized, is strictly prohibited. Seagate reserves the right to change, without notice, product offerings or specifications.

## Table of Contents

| 1 | Welcome to Seagate Lyve Rack!               | 1    |
|---|---------------------------------------------|------|
| 2 | Benefits                                    | 2    |
| 3 | Using CORTX Manager                         | 3    |
|   | 3.1   Accessing CORTX Manager               | 3    |
| 4 | Using the CLI                               | 4    |
|   | Accessing the CLI                           | 4    |
|   | CLI output formats                          | 4    |
|   | Using CLI interactively                     | 4    |
|   | Using JSON API output                       | 5    |
|   | Command syntax                              | 6    |
|   | Categorical list of commands                | 6    |
| 5 | User administration                         | 8    |
|   | 5.1   Managing local users                  | 8    |
|   | Viewing users using CORTX Manager           | 8    |
|   | Viewing users using CLI                     | 9    |
|   | Creating local users from the CORTX Manager | . 11 |
|   | Creating users using CLI                    | . 11 |
|   | Modifying local user using CORTX Manager    | . 12 |
|   | Modify users using CLI                      | . 13 |
|   | Deleting local users using CORTX Manager    | . 14 |
|   | Deleting local users using CLI              | . 14 |
|   | 5.2   Managing S3 accounts                  | . 15 |
|   | Viewing S3 accounts using CORTX Manager     | . 15 |
|   | Viewing S3 account using CLI                | . 16 |
|   | Creating S3 account using CORTX Manager     | . 17 |
|   | Creating S3 accounts using CLI              | . 17 |
|   | Modifying S3 accounts using CORTX Manager   | . 18 |
|   | Modifying S3 accounts using CLI             | . 19 |
|   | Deleting S3 accounts using CORTX Manager    | . 19 |
|   | Deleting S3 accounts using CLI              | . 20 |
|   | 5.3   Managing Buckets                      | . 20 |
|   | Viewing buckets using CORTX Manager         | . 20 |

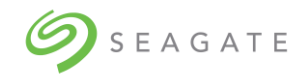

| 21                                      |
|-----------------------------------------|
| 21                                      |
| 22                                      |
| 22                                      |
| 22                                      |
| 23                                      |
| 23                                      |
| 24                                      |
| 25                                      |
| 26                                      |
| 28                                      |
| 28                                      |
| 29                                      |
| 30                                      |
| 31                                      |
| 31                                      |
| 32                                      |
| 33                                      |
| 35                                      |
| 36                                      |
| 37                                      |
| 39                                      |
| 39                                      |
| 40                                      |
| 40                                      |
| 44                                      |
| 45                                      |
| 46                                      |
| 47                                      |
| 47                                      |
| 47                                      |
| 48                                      |
| 48                                      |
| ~ ~ ~ ~ ~ ~ ~ ~ ~ ~ ~ ~ ~ ~ ~ ~ ~ ~ ~ ~ |

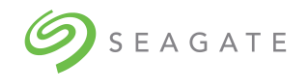

| - |
|---|
| 5 |
| 0 |
| 0 |
| 0 |
| 1 |
| 1 |
| 3 |
|   |

## **Revision History**

| Revision History | vision History Description |           |
|------------------|----------------------------|-----------|
| В                | Release                    | June 2021 |

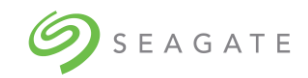

# 1 | Welcome to Seagate Lyve Rack!

Lyve Rack is a highly reliable mass capacity object storage solution powered by 100% open source CORTX software. Lyve Rack supports rich set of S3-compatible Storage features (such as multiple S3 Accounts, IAM users, and S3 buckets with access policies).

The data is stored using a high-performance and scalable object store. Data at-rest is protected by ADAPT – a proprietary Seagate Technology IP which dramatically reduces the time needed to re-build a failed disk and improves data durability. The storage is accessed via multipath SAS connections from a two-server cluster that receives S3 data from the users. Data in-flight is thus protected by high-availability and fast-failover provided by the dual-node cluster.

A Lyve Rack system separates management and data path. Separate IPs must be specified for management access (further named "Management IP") and S3 data access (further named "Data IP"). In case of a component failure, active IP will transparently failover to the remaining node.

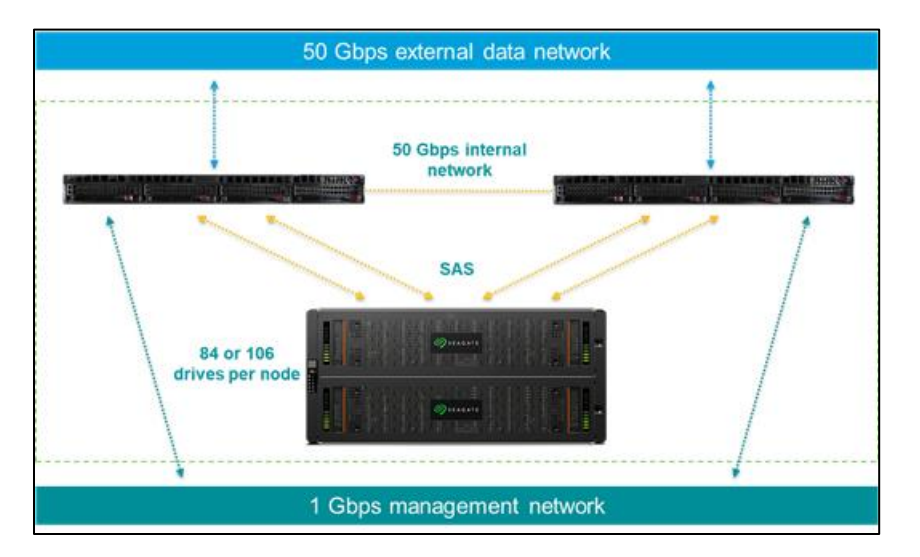

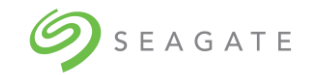

# 2 | Benefits

- Lyve Rack is easy to set up, maintain, and deploy.
- Industry-standard S3 object protocol with support for high capacity, dense storage.
- Built-in data protection with ADAPT Technology. Protect the most valuable business assets with Seagate Secure<sup>™</sup> cybersecurity features and intelligent firmware. Rebuild drives faster than ever and reduce downtime with Seagate ADAPT data protection technology.
- Cost effective.

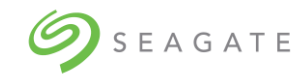

## 3 | Using CORTX Manager

The CORTX Manager is a graphical user interface to manage the Lyve Rack.

To start using the system, you need to complete the onboarding process to set up the system. For more information, refer Chapter 10| Onboarding Lyve Rack of the Lyve Rack R1 Installation Guide. After completing the onboarding process, you can access the CORTX Manager which is set up on your network.

## 3.1 | Accessing CORTX Manager

To access the CORTX Manager web interface using a web browser:

• In a web browser, enter <a href="https://<MANAGEMENT\_VIP>:28100/#/login">https://<MANAGEMENT\_VIP>:28100/#/login</a>

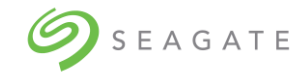

# 4 | Using the CLI

This chapter introduces the command-line interface (CLI) of Lyve Rack.

## Accessing the CLI

The CLI software embedded in the controller modules enables you to manage S3 operations like CRUD operations on bucket, s3accounts, and iam users.

To access the CORTX Manager CLI, you must first create your account by following onboarding steps. For more information, refer the Lyve Rack R1 Installation guide.

In the preboarding process, you can create the admin account. After creating an account, you can access the CLI by using SSH on a management host that is remotely connected through a SAS cable to a controller module's network port.

## Note

When you first log in to the CLI, you will be prompted to create a user and password, which you can use to create additional users and to configure and provision the system.

## CLI output formats

The CLI has two output formats:

- Console format, which is the human-to-computer interface (HCI). Console format enables users to interact with the CLI and obtain easily readable information. This format automatically sizes fields according to content and adjusts the content to window's size. These capabilities would present problems for a CCI in the form of scripts or another client software. In console format, some commands display confirmation prompts.
- API format, which is the computer-to-computer interface (CCI). API format enables any external application to interact with the storage system. Only JSON format is supported.

Scripting is not recommended using console format because labels, field sizes, and order of fields may change in future software releases.

## Using CLI interactively

By default, the CLI is an interactive application. When you are logged into the CLI, the CLI waits for a command to be entered and then responds to it.

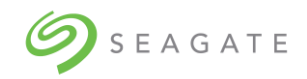

## IMPORTANT

In the interactive mode, confirmation is required for commands that may cause data unavailability or data loss.

The following example shows interactively starting an SSH session, logging into the CLI, executing a command to show the alerts occurred in past 100 days, and exiting the CLI:

```
login as: <admin>
<admin>@<IP-address>'s password:
[admin@sm18-r18 ~]# cortxcli
Username:
Password:
*****
CORTX Interactive Shell
Type -h or --help for help.
******
cortxcli$ alerts show -d100d
_____+
--+----+
| Alert Id | Health | Description
                                         |Severity| State|
Acknowledged | Resolved |
| 156b72a8a958 | None | Please contact Seagate Support. |critical| fault|
False | False|
| 1598748bda06 | | | warning | threshold breached:high | False
| False
      cortxcli$
```

## Using JSON API output

The simplest mechanism to handle JSON output is by using either a JavaScript or a Python parser to interpret the data.

JSON objects can also be embedded inside of other objects and are always presented as an array as well. The JSON output always uses a hierarchical presentation of objects to identify relationships between objects.

Each object also has an object-name property that may be used in some cases to identify the object uniquely.

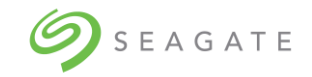

# Command syntax

General rules for specifying commands

- Parameters enclosed in square brackets ([]) are optional. Do not type the bracket characters.
- Parameter values separated by '|' characters are options. Enter only one of the values. Unless specified otherwise, enumerated values are not case sensitive.
- Parameter values in angular brackets (< >) are variables. Substitute text that is appropriate for the task you want to perform. Unless specified otherwise, variable values such as names of users and volumes are case sensitive and have a maximum length in bytes. When encoded in UTF-8, a single character can occupy multiple bytes. Typically:
  - 1 byte per character for English, Dutch, French, German, Italian, and Spanish
  - o 3 bytes per character for Chinese, Japanese, and Korean

User password rules

- The value is case sensitive.
- The value can have 8–32 characters.
- The value can include printable UTF-8 characters except a space or: " ',  $< > \setminus$
- A value that includes only printable ASCII characters must include at least one uppercase character, one lowercase character, one numeric character, and one non-alphanumeric character. This rule does not apply if the password contains UTF-8 characters that are outside the range of printable ASCII characters.

## Categorical list of commands

The following table helps you find a command within a category of functionally related commands. A command might appear in more than one category.

| Category                                                               | Commands                                                          |  |  |
|------------------------------------------------------------------------|-------------------------------------------------------------------|--|--|
| Alerts alerts show, alerts acknowledge, alerts comment show, alerts co |                                                                   |  |  |
|                                                                        | add, alerts history                                               |  |  |
| S3 accounts                                                            | s3accounts show, s3accounts create, s3accounts reset_password,    |  |  |
|                                                                        | s3accounts delete                                                 |  |  |
| S3 buckets                                                             | s3bucket show, s3bucket create, s3bucket delete                   |  |  |
| S3 iam users                                                           | s3iamuser show, s3iamuser create, s3iamuser delete                |  |  |
| Users                                                                  | users show, users create, users delete                            |  |  |
| System                                                                 | system stop, system shutdown, system start, system status, system |  |  |
|                                                                        | startup                                                           |  |  |
| S3 bucket policy                                                       | s3bucketpolicy show, s3bucketpolicy create, s3bucketpolicy delete |  |  |
| Support_bundle                                                         | support_bundle generate, support_bundle status                    |  |  |

#### Table 1: Commands by category

Each command topic includes one or more of the following sections:

- Description The command's purpose and notes about its usage
- Minimum role The minimum user role required to use the command
- **Syntax** The command's syntax
- Parameters Descriptions of the command's parameters

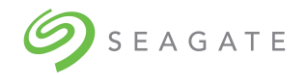

- **Output** Descriptions of fields shown in console format
- **Examples** One or more examples of the command's usage in console format
- Basetypes References to descriptions of basetype properties shown in API format

## Help section of a command

Every command has a common parameter to display the help section of the command. Help section gives information about command syntax and its associated parameters.

Use following syntax to display help section of the command -

<command name> -h

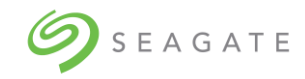

# 5 | User administration

You can manage the following types of users through CORTX Manager:

- Admin user: You can create the admin user only once during setting up the system. The admin user has all the permissions in the system. For more information, refer the Lyve Rack Installation Guide.
- Local user: The local user has two roles Manage and Monitor.
- S3 user: The S3 user is used to access the Lyve Pilot.
- IAM user: The IAM user is used to access the Lyve Pilot.

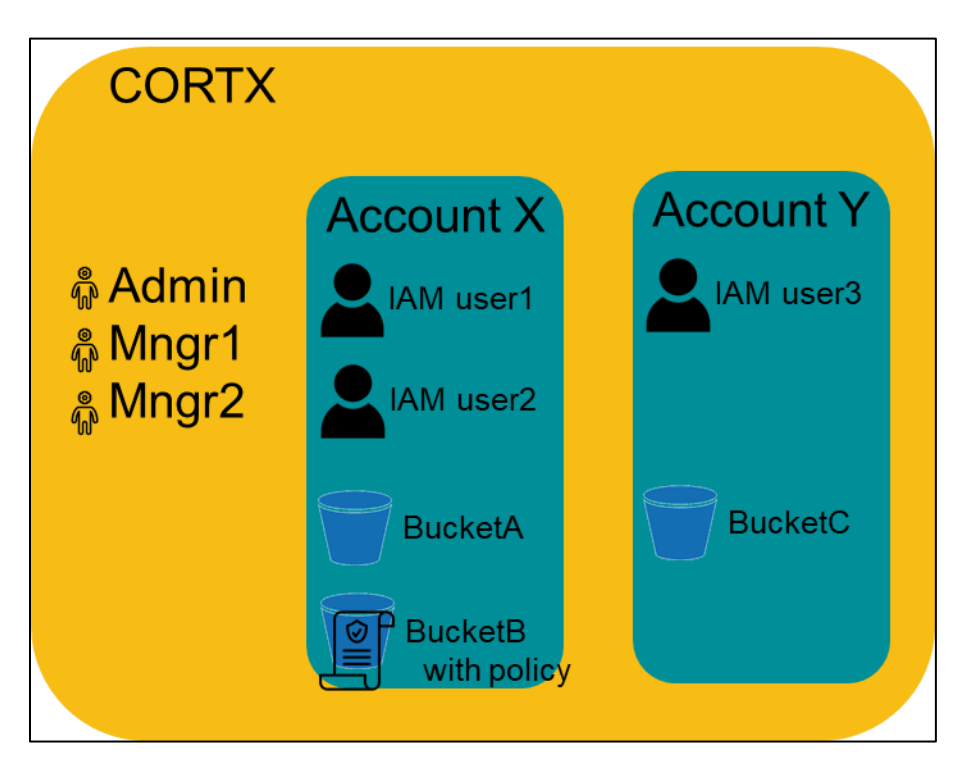

## 5.1 | Managing local users

Viewing users using CORTX Manager

To view users using CORTX Manager:

• Click **Manage** to view all the existing users.

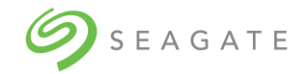

| Administrative user               | S3 account                                                |                                    |                    |              |
|-----------------------------------|-----------------------------------------------------------|------------------------------------|--------------------|--------------|
| User settings: Local              |                                                           |                                    |                    |              |
| Manage users. Depending on th     | ne user role, you can create, modify, and delete users. Y | ou can also change the password fo | or the admin user. |              |
| A role is a collection of permiss | ions granted to a user.                                   |                                    |                    |              |
| Note: Only admin user can crea    | ate and delete users and change the password of the ad    | min user.                          |                    |              |
|                                   |                                                           |                                    |                    |              |
| Username                          | Email                                                     | Roles                              | Action             | Add new user |
| Administrator                     | admin@seagate.com                                         | Admin, Manage                      | Ø                  |              |
| usermanage                        | usermanage@seagate.com                                    | Manage                             | Ø 🔟                |              |
| usermonitor                       | usermonitor@seagate.com                                   | Monitor                            | ↓ Ū                |              |
|                                   |                                                           | Rows per page: 10 💌                | 1-3 of 3 < >       |              |

## Viewing users using CLI

## Description

Shows list of all CORTX Manager users. Both; administrator and users can run this command.

Minimum role: monitor

## Syntax

```
users show
[-d desc|asc]
[-f table|xml|json]
[-l <LIMIT>]
[-o <offset>]
[-s user_id|user_type|created_time|updated_time]
```

## Parameters

[-d desc|asc]

Optional. Indicates "sort direction" parameter. Specifies either descending or ascending order of the users list.

Only following values are applicable to this parameter:

- desc: displays users in descending order.
- asc: displays users in ascending order. By default, the system displays users in this format.

```
[-f table|xml|json]
```

Optional. Specifies the output format type. Default value is table.

[-o <offset>]

Optional. Offset is used for defining the index from which you want to see the users.

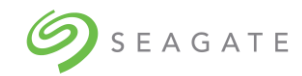

## [-l <LIMIT>]

Optional. Specifies number of users you would like to see.

[-s user\_id|user\_type|created\_time|updated\_time]

Optional. Indicates "Sort by" parameter. Specifies option by which you can sort the users list.

Only following values are applicable to this parameter:

• user\_id: displays the users sorted according to their user IDs.

#### Note

Username and user\_id is same. In the output, the username is displayed instead of user\_id.

- user\_type: displays the users sorted according to the user type.
- created\_time: displays the users sorted according to the time of the account creation.
- updated\_time: displays the users sorted according to the time of the account updated.

#### Output

| Property name as per                                                                   | Property | Description                                                                       |
|----------------------------------------------------------------------------------------|----------|-----------------------------------------------------------------------------------|
| format                                                                                 | Туре     |                                                                                   |
| User name<br>Table: Username<br>xml: username<br>json: username                        | String   | Specifies name of the CORTX Manager user.                                         |
| User Type<br>Table: User Type<br>xml: user_type<br>json: user_type                     | String   | Specifies type of the CORTX Manager user.<br>For example: CORTX Manager           |
| Roles<br>Table: Roles<br>xml: roles<br>json: roles                                     | String   | Specifies role of the user.<br>For example: manage or monitor.                    |
| Creation Time<br>Table: Creation time<br>xml: created_time<br>json: created_time       | DateTime | Specifies time of the CORTX Manager user account generation.                      |
| Last update time<br>Table: Last update time<br>xml: updated_time<br>json: updated_time | DateTime | Represents the time at which the CORTX Manager user account details were updated. |

## Examples

To display existing users, run the following command.

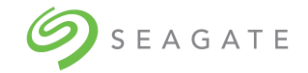

users show

To display the users in descending order using "user\_id" as the sorting method, run the following command.

users show -s user\_id -d desc

To display the last 10 users from the chosen 20 users, run the following command.

```
users show -1 20 -s created_time -d asc -o 10
```

## Creating local users from the CORTX Manager

You can assign the following roles for local users:

Manage: The users with Manage role can access all pages but cannot:

- Modify or delete users
- Modify or delete S3 accounts
- Access the Settings page
- Access the Lyve Pilot page
- Access System maintenance, Firmware update, and System update pages.

Monitor: The users with Monitor role can only access dashboard, Health, Audit log, About, and can only view users and S3 accounts. Users with Monitor can only modify the user with which they are logged in.

To create a local user:

1. Click Manage  $\rightarrow$  Add new user.

| Administrative use                                                                | er S3 account                                                                                                    |                                                                  |                           |                          |                   |
|-----------------------------------------------------------------------------------|----------------------------------------------------------------------------------------------------|------------------------------------------------------------------|---------------------------|--------------------------|-------------------|
| User settings: Lo                                                                 | ocal                                                                                                    |                                                                  |                           |                          |                   |
| Manage users. Dependin<br>A role is a collection of p<br>Note: Only admin user ca | ng on the user role, you can create, modify, and del<br>vermissions granted to a user.<br>an create and delete users and change the passwo | ete users. You can also change the pass<br>rd of the admin user. | sword for the admin user. |                          |                   |
| Username                                                                          | Email                                                                                                    | Roles                                                            | Action                    | Username* 🛈              | Email*            |
| Administrator                                                                     | admin@seagate.com                                                                                                    | Admin, Manage                                                    | Ø                         |                          | example@email.com |
| usermanage                                                                        | usermanage@seagate.com                                                                                                    | Manage                                                           | ↓ ÎÌ                      | Password" ()             | Confirm password* |
| usermonitor                                                                       | usermonitor@seagate.com                                                                                                    | Monitor                                                          | Ø 🗓                       | Boles  Manage  O Monitor |                   |
|                                                                                   |                                                                                                    | Rows per page: 10                                                | ▼ 1-3 of 3 < >            | Create Cancel            |                   |

- 2. Enter unique username in the **Username** field.
- 3. Enter **Password** and **Confirm Password**.

The password must contain at least 8 characters and must be a combination of one upper case, one lower case, one special character, and a numeric character.

- 4. Select a role for the user. You may select either Manage or Monitor.
- 5. Click **Create** to create the local user.

Creating users using CLI

users create

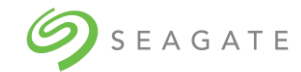

## Description

Creates a CORTX Manager user. Both; administrator and users can run this command.

Minimum role: manage

## Syntax

users create <username> <email> monitor|manage

## Parameters

<username>

Required. Specifies name of the user. The length of the username must be between 4 through 64 characters and can contain alphanumeric, "-", and "\_".

#### <email>

Required. Specifies an email address to the new user.

monitor|manage

Required. Specifies the role of the new user. One of the following roles can be assigned to the user.

- Monitor: users have viewing permission only.
- Manage: users have editing permission.

#### Output

Confirmation message is displayed.

#### Examples

To create a new user with name "mndr" having "mndr@acme.com" as the email address, and having editing access, run the following command.

users create mndr mndr@acem.com manage

Type "y" and then press ENTER to confirm account creation.

## Modifying local user using CORTX Manager

To modify local user using CORTX Manager

- 1. Click **Manage**. Under the **Administrative user** tab, click  $\checkmark$  to modify the user.
- 2. Make the required changes to the user.
- 3. Click **Save** to save the changes made to the user

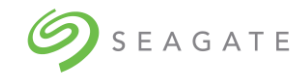

## Modify users using CLI

users reset\_password

## Description

Used to change password of a CORTX manager user's account.

Minimum role manage

## Syntax

users reset password <username>

#### **Parameters**

<username>

Required. Specifies username of the CORTX manager user.

## Output

Password updated.

## Examples

To change the password of an existing CORTX manager user, run the following command.

users reset\_password mndr

## users update

#### Description

Used to update CORTX manager user's information.

Minimum role: manage

#### Syntax

```
users update
user_id [-e] [-r]
```

#### Parameters

user\_id

Required. Specifies username of the CORTX manager user.

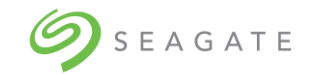

-e

Optional. -e indicates email of the user. You can use this to change email address of the user.

-r

Optional. -r indicates role of the user. You can use this to change role of the user. Role can be either "manage" or "monitor".

## Output

User information updated.

## Examples

To change the existing role of a CORTX manager user jadmith from monitor to manage, run the following command.

users update jadmith -r manage

## Deleting local users using CORTX Manager

- 1. Click **Manage**, and then select the user you want to delete.
- 2. Click 10, and then click **Yes** to delete the selected user.

## Deleting local users using CLI

## users delete

## Description

Deletes the specified CORTX Manager user. Both; administrator and users can run this command.

Minimum role: manage

#### Syntax

```
users delete <username>
```

## Parameters

<username>

Required. Specifies name of the user to be deleted from the CORTX Manager system.

## Output

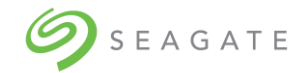

Confirmation message is displayed.

## Examples

To delete an existing mndr user, run the following command.

users delete mndr

## 5.2 | Managing S3 accounts

The S3 account is used to access the Lyve Pilot. Users with Admin privileges can create S3 accounts.

After creating the S3 account you can log in and perform the following:

- View the S3 accounts
- Edit the S3 account
- Delete the S3 account
- Copy S3 URL
  - Click [icon] to copy the S3 URL.
- Generate or delete access keys for a S3 account
  - Click on the S3 account for which you want to generate the access key
    - Click Add/Generate to generate the access key.
    - Click [icon] associated with the access key to delete the access key.
- Create IAM user
- Create bucket

## Viewing S3 accounts using CORTX Manager

To view S3 accounts using CORTX Manager:

• Click Manage, and then click the S3 account tab to view the existing S3 accounts.

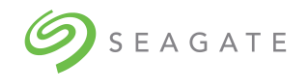

| Administrative user | S3 account                                                                                           |                 |
|---------------------|----------------------------------------------------------------------------------------------------|-----------------|
| S3 configuration    | nust log in to the system using S3 account credentials to manage S3 account, IAM users, and buckets. |                 |
| Account name        | Email                                                                                                | Add new account |
| account1            | account1@seagate.com                                                                                 |                 |
| account2            | account2@seagate.com                                                                                 |                 |
| acct3               | gregory.touretsky@seagate.com                                                                        |                 |
| gts3user            | gregory@seagate.com                                                                                  |                 |
| Vrishali            | vrishali@seagate.com                                                                                 |                 |
| clouduser           | cl@seagate.com                                                                                       |                 |
|                     | Rows per page: 10 ▼ 1-6 of 6 < >                                                                     |                 |

## Viewing S3 account using CLI

## Description

Shows account names and email addresses of all S3 accounts.

Admin user can see all S3 accounts whereas, S3 account user can see the details of only his/her account.

Minimum role: monitor

## Syntax

```
s3accounts show
[-f table|xml|json]
```

## **Parameters**

```
[-f table|xml|json]
```

Optional. Specifies the output format type. Default value is table.

## Output

| Property name as per                                                           | Property | Description                                       |
|--------------------------------------------------------------------------------|----------|---------------------------------------------------|
| format                                                                         | Туре     |                                                   |
| Account Name<br>Table: Account Name<br>xml: account_name<br>json: account_name | String   | Specifies name of the s3 account holder.          |
| Account Email<br>Table: Account Email<br>xml: account_email                    | String   | Specifies email address of the s3 account holder. |

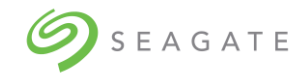

| Property name as per format | Property<br>Type | Description |
|-----------------------------|------------------|-------------|
| json: account_email         |                  |             |

## Examples

To display all active s3 accounts in tabular format, run the following command.

| Saccounts show |
|----------------|
|----------------|

## Creating S3 account using CORTX Manager

To create S3 account using CORTX Manager:

1. Click **Manage**, and then click the **S3 account** tab.

| Administrative user S                                 | 3 account                                                                               |              |                       |                   |
|-------------------------------------------------------|-----------------------------------------------------------------------------------------|--------------|-----------------------|-------------------|
| S3 configuration<br>Create an S3 account. You must le | og in to the system using S3 account credentials to manage S3 account, IAM users, and I | buckets.     |                       |                   |
| Account name                                          | Email                                                                                   |              | Account name* ()      | Email*            |
| account1                                              | account1@seagate.com                                                                    |              |                       | example@email.com |
| account2                                              | account2@seagate.com                                                                    |              | Password*             | Confirm password* |
| acct3                                                 | gregory.touretsky@seagate.com                                                           |              |                       |                   |
| gts3user                                              | gregory@seagate.com                                                                     |              | Create account Cancel |                   |
| Vrishali                                              | vrishali@seagate.com                                                                    |              |                       |                   |
| clouduser                                             | cl@seagate.com                                                                          |              |                       |                   |
|                                                       | Rows per page: 10 👻                                                                     | 1-6 of 6 < > |                       |                   |

- 2. Click Add new account.
- 3. Enter unique username in the **Username** field.
- 4. Enter the email address in the **Email** field.
- 5. Enter **Password** and **Confirm Password**. The password must contain at least 8 characters and must be a combination of one upper case, one lower case, one special character, and a numeric character.
- 6. Click Create account to create the S3 account.
- 7. Download the account information for later use.

## Creating S3 accounts using CLI

## s3accounts create

## Description

Creates a new S3 account. Only admin user can create S3 accounts.

#### Minimum role: manage

## Syntax

s3accounts create <account\_name> <account email>

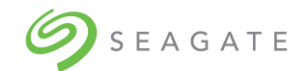

## Parameters

<account name>

Required. Specifies a name to the new S3 account that is being created.

<account email>

Required. Specifies an email address to the new S3 account.

## Output

| Property name as per format | Property | Description                                       |
|-----------------------------|----------|---------------------------------------------------|
|                             | Туре     |                                                   |
| Account Name                | String   | Specifies name of the s3 account holder.          |
| Table: Account Name         |          |                                                   |
| xml: account_name           |          |                                                   |
| json: account_name          |          |                                                   |
| Account Email               | String   | Specifies email address of the s3 account holder. |
| Table: Account Email        |          |                                                   |
| xml: account_email          |          |                                                   |
| json: account_email         |          |                                                   |
| Permanent Access Key        | String   | Specifies unique key used to communicate with     |
| Table: Permanent Access Key |          | Amazon S3.                                        |
| xml: permanent_access_key   |          |                                                   |
| json: permanent_access_key  |          |                                                   |
| Permanent Secret Key        | String   | Specifies unique key used to communicate with     |
| Table: Permanent Secret Key |          | Amazon S3 using APIs.                             |
| xml: permanent_secret_key   |          |                                                   |
| json: permanent_secret_key  |          |                                                   |

## Examples

To create an s3 account with name "vahgar" having email address as "vahgar1808@ihsoj.com", run the following command.

s3accounts create vahgar vahgar1808@ihsoj.com

Create a password for the new S3 account using the following rules.

The password must be minimum 8 characters with at least 1 lowercase, 1 uppercase, 1 numeric, and 1 special character.

Type "y" and then press ENTER to confirm account creation.

## Modifying S3 accounts using CORTX Manager

- 1. Log in to CORTX Manager using the S3 account credentials.
- 2. Under the **S3 account** tab, click  $\checkmark$  to modify the S3 account.

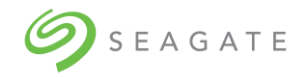

3. Click **Save** to save the changes made to the user.

## Modifying S3 accounts using CLI

## s3accounts reset\_password

## Description

Resets password of the specified S3 account. Only S3 account users can reset the password of their own S3 account.

Minimum role: manage

## Syntax

s3accounts reset password <account name>

## Parameters

<account name>

Required. It is used to indicate the name of the S3 account of which the password has to be reset.

## Output

| Property name as per format         | Property<br>Type | Description                                                               |
|-------------------------------------|------------------|---------------------------------------------------------------------------|
| Account Name<br>Table: Account Name | string           | Specifies name of the S3 account holder whose password needs to be reset. |
| json: account name                  |                  |                                                                           |

## Examples

To reset the password of an S3 account (shweni), run the following command.

s3accounts reset\_password shweni

Type a new password. Confirm the password.

Type "y" and then press ENTER to confirm password change.

## Deleting S3 accounts using CORTX Manager

1. Log in to CORTX Manager using the S3 account credentials.

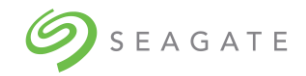

2. Click  $\overline{\square}$  associated with the user to delete the S3 account.

## Deleting S3 accounts using CLI

## s3accounts delete

## Description

Deletes the specified S3 account. Only S3 account users can delete their own S3 accounts.

All S3 buckets and S3 IAM users present in an S3 account must be deleted in order to delete the S3 account.

Minimum role: manage

## Syntax

s3accounts delete <account name>

## Parameters

<account\_name>

Required. Specifies name of the S3 account to be deleted.

## Output

Confirmation message is displayed.

## Examples

To delete an S3 account (shweni), run the following command.

s3accounts delete shweni

Type "y" and then press ENTER to confirm account deletion.

## 5.3 | Managing Buckets

## Viewing buckets using CORTX Manager

1. You must log in to CORTX Manager using the S3 account credentials.

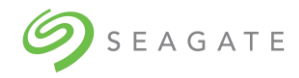

2. Click the **bucket** tab to view the buckets.

| S3 account  | IAM user | Bucket |        |        |
|-------------|----------|--------|--------|--------|
| Name        |          |        | Action | Create |
| udxbucket 🖒 |          |        |        |        |

## Viewing buckets using CLI

## s3buckets show

## Description

Shows all available S3 buckets. Only S3 account users can run this command.

Minimum role: monitor

## Syntax

```
s3buckets show
[-f table|xml|json]
```

## Parameters

[-f table|xml|json]

Optional. Specifies the output format type. Default value is table.

## Output

| Property name as per | Property | Description                      |
|----------------------|----------|----------------------------------|
| format               | Туре     |                                  |
| Bucket Name          | String   | Specifies name of the S3 bucket. |
| xml: bucket_name     |          |                                  |
| json: bucket_name    |          |                                  |

## Examples

To show all available S3 buckets in XML format, run the following command.

s3bucket show -f xml

## Creating a bucket using CORTX Manager

1. You must log in to CORTX Manager using the S3 account credentials.

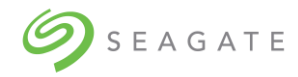

## 2. On the **bucket** tab, click **Create**.

| S3 account  | IAM user | Bucket |        |                      |
|-------------|----------|--------|--------|----------------------|
| Name        |          |        | Action | Bucket name" ()      |
| udxbucket 🔂 |          |        | V 🗓    |                      |
|             |          |        |        | Create bucket Cancel |

- 3. Enter a name for the bucket, and then click **Create** bucket.
- 4. Copy the bucket URL, and then click **Ok**.

## Creating a bucket using CLI

## s3buckets create

## Description

Creates new S3 bucket. Only S3 account user can run this command.

Minimum role: manage

## Syntax

s3buckets create <bucket\_name>

## **Parameters**

<bucket name>

Required. Used to provide a new S3 bucket name.

## Output

Confirmation message is displayed.

## **Examples**

To create a new S3 bucket having (jadmith) as its name, run the following command.

s3buckets create jadmith

## Editing a bucket policy using CORTX Manager

- Click associated with the bucket you want to modify.
   Enter a new JSON policy in the text box.
- 3. Click **Update** to save the changes.

## Deleting a bucket using CORTX Manager

• Click  $\widehat{\square}$  associated with the user to delete the bucket.

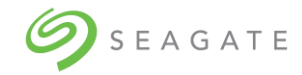

## Deleting a bucket using CLI

## s3buckets delete

## Description

Deletes the specified S3 bucket. Only S3 account user can run this command.

Minimum role: manage

## Syntax

s3buckets delete <bucket name>

## Parameters

<bucket name>

Required. Specifies the name of the S3 bucket to be deleted.

## Output

Confirmation message is displayed.

## Examples

To delete s3 bucket having (jadmith) as its name, run the following command.

s3buckets delete jadmith

## Viewing S3 bucket policy using CLI

## s3bucketpolicy show

## Description

Shows policy of the specified bucket.

Minimum role: S3 account user

## Syntax

s3bucketpolicy show <bucket\_name>
[-f xml|json]

## Parameters

<bucket\_name>

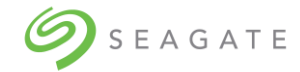

Required. Specifies name of the bucket of which you would like to see the policy.

[-f xml|json]

Optional. Specifies the output format. Default value is JSON.

## Output

CLI console displays bucket policy details. If the bucket has no policy then console shows an error message.

## Examples

To show policy of S3 bucket having a name as (jadmith), run the following command.

```
s3bucketpolicy show jadmith
```

## Creating S3 bucket policy using CLI

## s3bucketpolicy create

## Description

Creates a new or replaces an existing policy of the specified bucket. Only an S3 account user can run this command.

Minimum role: S3 account user

## Syntax

```
s3bucketpolicy create <bucket name> <id> <statement> <version>
```

## Parameters

<bucket name>

Required. Specifies name of the bucket of which you would like to create a new or replace an existing policy.

<id>

Required. Specifies id of the new policy which you want to create or replace an old one.

<statement>

Required. Specifies path to the file.

<version>

Required. Specifies policy version. Default value is "10/17/2012"

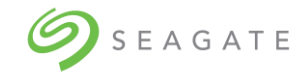

## Output

Confirmation message is displayed.

## Examples

To create a policy for s3 bucket named jadmith, and having following values,

- Id: policyID1
- Statement: /admin/policy.json
- Version: 2012-10-18

run the following command.

s3bucketpolicy create jadmith policyID1 /admin/policy.json 2012-10-18

Type "y" and then press ENTER to confirm S3 bucket policy creation.

## Deleting S3 bucket policy using CLI

## s3bucketpolicy delete

## Description

Deletes an existing policy of the specified bucket.

Minimum role: S3 account user

## Syntax

s3bucketpolicy delete <bucket\_name>

## Parameters

<bucket name>

Required. Specifies name of the bucket of which you would like to delete the policy.

## Output

Confirmation message is displayed.

## Examples

To delete an existing bucket policy of s3 bucket named jadmith, run the following command.

```
s3bucketpolicy delete jadmith
```

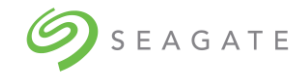

[

## 5.4 | Bucket policy examples

Following are some bucket policy examples which you can use.

Policy to allow an account access to List objects

```
[
    {
        "Sid": "Stmt1462526862401",
        "Action": [
            "s3:ListBucket"
        ],
        "Effect": "Allow",
        "Resource": "arn:aws:s3:::raghav.bucket",
        "Principal": {
        "CanonicalUser":"21ecf5c623762f3d59d4abc8d92bca25d021a3c31594eb387c8dfee82661
        cba8" }
        }
    }
}
```

Policy to allow an account access to List objects, but only those which start with prefix projects

```
[
    {
      "Sid": "Stmt1462526862401",
      "Action": [
        "s3:ListBucket"
      ],
      "Effect": "Allow",
      "Resource": "arn:aws:s3:::raghav.bucket",
        "Condition": {
        "StringEquals": {
          "s3:prefix": "projects"
        }
      },
      "Principal": {
"CanonicalUser":"21ecf5c623762f3d59d4abc8d92bca25d021a3c31594eb387c8dfee82661
cba8" }
    }
```

Policy to allow put object by any cross account IAM user with the help of ARN

```
{
    "Effect": "Allow",
    "Principal": {"AWS":"arn:aws:iam::account-number-without-
hyphens:user/username"},
    "Action": "s3:PutObject",
```

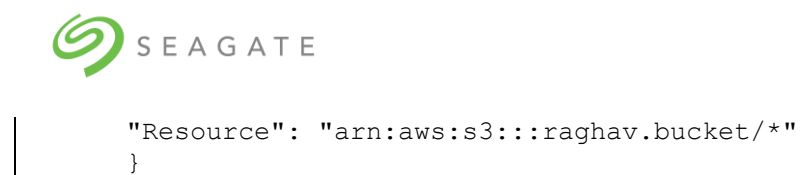

Policy with multiple ARNs for principal

Policy to allow a put object to IAM user but deny delete object inside the bucket

```
[
    {
        "Effect": "Allow",
        "Principal": {"AWS":"arn:aws:iam::account-number-without-
hyphens:user/username"},
        "Action": "s3:GetObject",
        "Resource": "arn:aws:s3:::raghav.bucket"
      },
      {
        "Effect": "Deny",
        "Principal": {"AWS":"arn:aws:iam::account-number-without-
hyphens:user/username"},
        "Action": "s3:DeleteObject",
        "Resource": "arn:aws:s3:::raghav.bucket/*"
      }
```

Allow PutObject to a user only if the user provides a bucket-owner-read on the object

```
{
   "Sid": "Stmt1462526862401",
   "Action": [
     "s3:PutObject"
  ],
   "Effect": "Allow",
   "Resource": "arn:aws:s3:::raghav.bucket/*",
   "Condition": {
```

Γ

```
SEAGATE
        "StringEquals": {
          "s3:x-amz-acl": "bucket-owner-read"
      },
      "Principal":{"AWS":"arn:aws:iam::account-number-without-
hyphens:user/username"}
    }
```

## 5.5 | Managing IAM users

You must log in to CORTX Manager using the S3 account credentials.

You can:

- View IAM users •
- Create IAM user •
- Modify IAM user
- Delete IAM user
- Copy S3 URL
  - Click <sup>1</sup> to copy the S3 URL.
- Add or generate access keys for the IAM user •
  - Click on the IAM user for which you want to generate the access key.
    Click Add/Generate to generate the access key.
- Delete access keys for the IAM user ٠
  - Click  $\fbox{1}$  associated with the access key to delete the access key 0

| S3 account               | IAM user                | Bucket |            |                                 |      |           |         |          |        |         |        |
|--------------------------|-------------------------|--------|------------|---------------------------------|------|-----------|---------|----------|--------|---------|--------|
| S3 URL: http://172.16.8. | .16 https://172.16.8.16 | ò      |            |                                 |      |           |         |          |        |         |        |
| Username                 | User id                 |        | ARN        |                                 |      |           |         |          | Action |         | Create |
| udxiam                   | AIDA068E8E9119AD47      | B7A    | arn:aws:ia | m::238161904011:user/udxiam     |      |           |         |          | Ū      |         |        |
| udxiamuser               | AIDAB86BFB7CE9764A      | AE5B   | arn:aws:ia | m::238161904011:user/udxiamuser |      |           |         |          | Ū      |         |        |
|                          |                         |        |            |                                 | Rows | per page: | 5 🔻     | 1-2 of 2 | <      | >       |        |
| Access keys for user u   | ıdxiam                  |        |            |                                 |      |           |         |          | Add/Ge | enerate |        |
| Access key               |                         |        |            | Secret key                      |      | commor    | .action |          |        |         |        |
| AKIAQOiXul7jSuZKwSwX     | DFup1Q                  |        |            | XXXX                            |      | Ū         |         |          |        |         |        |

## Viewing IAM users using CLI

## s3iamusers show

## Description

Shows all S3 iam users available in the logged-in S3 account. Only S3 account user can run this command.

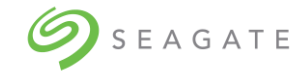

## Minimum role: monitor

## Syntax

s3iamusers show
[-f table|xml|json]

## Parameters

[-f table | xml | j son]

Optional. Specifies the output format type. Default value is table.

## Output

| Property name as per | Property | Description                                             |
|----------------------|----------|---------------------------------------------------------|
| format               | Туре     |                                                         |
| User Name            | String   | Specifies name of the S3 iam user.                      |
| Table: User Name     |          |                                                         |
| xml: user_name       |          |                                                         |
| json: user_name      |          |                                                         |
| User ID              | String   | Specifies user ID of the S3 iam user.                   |
| Table: User ID       |          |                                                         |
| xml: user_id         |          |                                                         |
| json: user_id        |          |                                                         |
| ARN                  | String   | Specifies Amazon Resource Number. It is a resource      |
| Table: ARN           |          | name of the resource present in the S3 protocol such as |
| xml: arn             |          | S3 iam user.                                            |
| json: arn            |          |                                                         |

## Examples

To see the S3 iam users of an S3 account (shweni) in JSON format,

Shweni must log into the CORTX Manager using his S3 account login credentials and then must run the following command.

s3iamusers show -f [json]

## Creating IAM users using CORTX Manager

## 1. On the **IAM user** tab, click **Create**.

| S3 account              | IAM user                                                              | Bucket |                                       |                           |              |                    |
|-------------------------|-----------------------------------------------------------------------|--------|---------------------------------------|---------------------------|--------------|--------------------|
| S3 URL: http://172.16.8 | .16 https://172.16.8.16 https://172.16.8.16                           |        |                                       |                           |              |                    |
| Username                | User id ARN                                                           |        |                                       |                           | Action       | Username* 🕡        |
| udxiam                  | AIDA068E8E9119AD47B7                                                  | A      | arn:aws:iam::238161904011:user/udxiam |                           | Û            |                    |
| udxiamuser              | iuser AIDAB86BFB7CE9764AE5B arn:aws:iam::238161904011:user/udxiamuser |        |                                       | Û                         | Password" () |                    |
|                         |                                                                       |        |                                       | D 6 60 60                 |              |                    |
|                         |                                                                       |        |                                       | Howsperpage: 5 • 1-2 of 2 |              | Confirm password*  |
|                         |                                                                       |        |                                       |                           |              |                    |
| Access Keys for user L  | ldxiam                                                                |        |                                       |                           | Add/Generate |                    |
| Access key              |                                                                       |        | Secret key                            | common.action             |              | Create user Cancel |
| AKIAQOiXul7jSuZKwSwX    | DFup1Q                                                                |        | XXXXX                                 | Û                         |              |                    |

2. Enter username in the **Username** field.

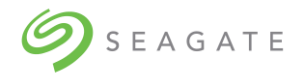

- 3. Enter **Password** and **Confirm Password**. The password must contain at least 8 characters and must be a combination of one upper case, one lower case, one special character, and a numeric character.
- 4. Click Create user to create the user.
- 5. Click **Download and close** to download the account information like access key and secret key for later use.

## Creating IAM user using CLI

## s3iamusers create

## Description

Creates an S3 iam user account. Only S3 account user can run this command.

## Minimum role: manage

## Syntax

s3iamusers create <user\_name>

## Parameters

<user\_name>

Required. Specifies name of the S3 iam user.

## Output

| Property name as per | Property | Description                                        |
|----------------------|----------|----------------------------------------------------|
| format               | Туре     |                                                    |
| User Name            | String   | Specifies name of the S3 iam user.                 |
| Table: User Name     |          |                                                    |
| xml: username        |          |                                                    |
| json: username       |          |                                                    |
| User ID              | String   | Specifies user ID of the S3 iam user.              |
| Table: User ID       |          |                                                    |
| xml: user_id         |          |                                                    |
| json: user_id        |          |                                                    |
| ARN                  | String   | Specifies Amazon Resource Number. It is a resource |
| Table: ARN           |          | name of the resource present in the S3 protocol    |
| xml: arn             |          | such as S3 iam user.                               |
| json: arn            |          |                                                    |

## Examples

To create an S3 iam user with (amarta) name, run the following command.

s3iamusers create amarta

Create a password for the new S3 iam account using the following rules.

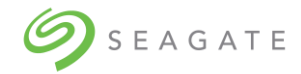

The password must be minimum 8 characters with at least 1 lowercase, 1 uppercase, 1 numeric, and 1 special character.

Type "y" and then press ENTER to confirm account creation.

## Deleting IAM users using CORTX Manager

• Click  $\fbox{1}$  associated with the user to delete the IAM user.

## Deleting IAM users using CLI

## s3iamusers delete

## Description

Deletes the specified S3 iam user account. Only S3 account user can run this command.

## Minimum role: manage

## Syntax

```
s3iamusers delete <user name>
```

## Parameters

```
<user name>
```

Required. Specifies account name of the S3 iam user to be deleted.

## Output

Confirmation message is displayed.

## Examples

To delete S3 iam user (amarta), run the following command.

s3iamusers delete amarta

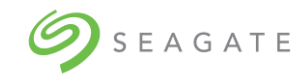

# 6 | Lyve Pilot registration

Lyve Pilot is Seagate's data management software that gives users the ability to securely move data from endpoint to edge to core.

Lyve Pilot brings Seagate technologies together into an ecosystem for data management from endpoint to edge to core, enabling customer use cases for IT 4.0. IoT devices generate much more data than current and near-term Internet capability can transport. Computing resources and storage are moving to the edge to process this data. As data is processed at the edge and needs to move to private or public clouds, portable shuttles might be required to efficiently move this processed data.

With Lyve Pilot, you can import data from endpoint devices. During import, the system generates metadata, which includes fingerprint and provenance information to help route the data. Lyve Pilot uses the metadata to coordinate data movement and storage in the customer's private cloud. Using Seagate Secure devices as the foundation, data is secured at rest and, using TLS connections, the data is secured in flight.

Lyve Pilot pulls together Seagate technologies into a common user experience and full technology portfolio for data management.

To register Lyve Pilot:

Lyve Pilot Connect

1. Click Lyve Pilot to open the Lyve Pilot Registration page.

| Login/Create Account     Login using existing account or create a new Account | Select/Create Bucket<br>Create or select bucket | G Create IAM Account<br>Create IAM user | A Lyve Pilot Connect<br>Review S3 details and connect to Lyve Pilot |
|-------------------------------------------------------------------------------|-------------------------------------------------|-----------------------------------------|---------------------------------------------------------------------|
| Account* Select Account V                                                     |                                                 |                                         |                                                                     |
| Create new account Paseword*                                                  |                                                 |                                         |                                                                     |
| Login And Continue                                                            |                                                 |                                         |                                                                     |

2. Select the S3 account from the dropdown list and enter the appropriate password for the selected S3 account.

If an existing S3 account is not available, click **Create new account** to create a new S3 account. For more information on how to create a new S3 account, see Creating S3 account using CORTX Manager.

- 3. In the **Select Bucket** list, select a bucket.
- If there are no buckets, then click **Create new Bucket** to create a new bucket. For more information on how to create a new bucket, see Creating a bucket using CORTX Manager.
- 4. After selecting or creating a bucket, you must create an IAM account.
- 5. To create an IAM account:
  - a. Enter username in the **Username** field.
  - b. Enter Password and Confirm Password.
  - The password must contain at least 8 characters and must be a combination of one upper case, one lower case, one special character, and a numeric character.c. Click **Create** to create the IAM account.
- 6. On the **Registration** page, copy the registration token. Use the registration token to add a device on the Lyve Pilot portal.
- 7. In the **URL** field, enter the URL provided by the Lyve Pilot portal.
- 8. In the **PIN** field, enter the PIN provided by the Lyve Pilot portal
- 9. Select the check boxes, and then click **Register** to complete your Lyve Pilot registration.

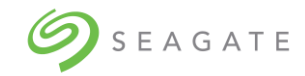

# 7 | Creating and uploading SSL certificate

An SSL certificate is used on a https connection to encrypt the communication from a S3 Client or your web browser to CORTX Manager. By default, CORTX Manager uses a CORTX Manager provided self-signed certificate. Alternatively, you can upload a user-provided self-signed certificate or a user provided certificate authority (CA) signed certificate. This step can be done during onboarding or afterwards.

To create SSL certificate:

I. Verify openssl is installed on the system. Run the following command to verify openssl.

\$ openssl version

II. Generate self-signed certificate and private key for your server

```
$ openssl req -newkey rsa:2048 -keyout domain_srv.key -nodes -x509 -days 365
-out domain srv.crt
```

Please, carefully fill in requested fields after executing command:

```
Country Name - e.g. US
State or Province Name - e.g. Colorado
Locality Name - e.g. Denver
Organization Name - e.g. Seagate
Organizational Unit Name - e.g. Support
Common Name - Domain or group of sub-domains for which certificate is issued.
Email Address - e.g. test@mail.com
```

1. Run the following command.

\$ cat domain srv.crt domain srv.key > certificate.pem

A"certificate.pem" file is generated which can be uploaded by the admin user.

To upload SSL certificate:

1. On the CORTX manager, log in with Admin credentials, and then click  $\textbf{Settings} \rightarrow \textbf{SSL}$  Certificate

| te file. Click Upload certificate to upload the selected SSL certificate. |
|---------------------------------------------------------------------------|
|                                                                           |
|                                                                           |
|                                                                           |
|                                                                           |
|                                                                           |
|                                                                           |

2. Click **Choose File** to browse and select the appropriate .pem SSL certificate file, and then click **Upload certificate**.

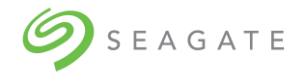

- 3. Click **Yes** to install the SSL certificate. After installing the SSL certificate, you must log out and log in as Admin user.
  Click Settings → SSL certificate to view the installed SSL certificate.

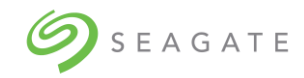

# 8 | Configuring DNS resolver settings

To configure DNS resolver settings:

1. On the DNS resolver settings page, enter values for DNS Server and Search Domain.

## DNS resolver settings

Fields marked with \* are mandatory.

 DNS servers\*:
 10.230.240.51,10.230.240.52,8.8.8

 Search domains\*:
 colo.seagate.com.eos.colo.seagate.com.cortx.colo.seagate.com

 te.com
 colo.seagate.com

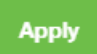

2. Click **Apply** to save the changes.

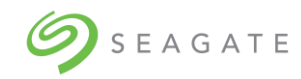

# 9 | Configuring network time protocol

Lyve Rack and any S3 Clients must be time synchronized via an NTP server. CORTX Manager allows the setting of the NTP server address and a time zone. The time zone on CORTX Manager does not have to match the S3 Client(s). Once the CORTX Manager setting is applied, the setting is then configured on both servers in Lyve Rack.

To configure network time protocol:

1. On the **Network time protocol (NTP)** page, enter NTP server address and select the time zone. The selected time zone is used by the system.

Network time protocol (NTP) settings

| elds marked with * are mandatory. |                           |   |
|-----------------------------------|---------------------------|---|
| NTP server address*:              | time.seagate.com          |   |
| NTP time zone offset*:            | (GMT+05:30) Asia/Calcutta | ~ |

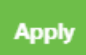

2. Click **Apply** to save the changes.

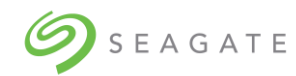

# 10 | Configuring notifications

The system offers you to configure notifications. You can configure the system to receive notification via email using the Simple Network Management Protocol (SNMP). Once configured, you can receive notifications about any system updates or alerts. You have an option to skip configuring the notifications, but it is not recommended. It is recommended to configure at least one email to receive system notification.

Table 2: Supported and unsupported email configurations lists the supported and unsupported email configurations.

| Туре                                              | Supported/Unsupported |  |  |
|---------------------------------------------------|-----------------------|--|--|
| By encryption:                                    |                       |  |  |
| No encryption                                     | Supported             |  |  |
| SSL/TLS                                           | Supported             |  |  |
| STARTTLS                                          | Supported             |  |  |
| By authentication:                                |                       |  |  |
| SMTP servers which support/require authentication | Supported             |  |  |
| SMTP servers which do not support authentication  | Not supported         |  |  |

Table 2: Supported and unsupported email configurations

To configure notifications:

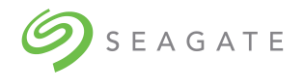

1. On the Notifications page, select the Email check box, and then click Continue.

## Network time protocol (NTP) settings

| NTP time zone offset*: (GMT+05:30) Asia/Calcutta | ~ |
|--------------------------------------------------|---|

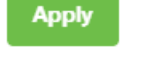

- 2. Enter values for SMTP server, Sender email, Protocol, SMTP port, Sender password, and Confirm password.
- 3. In the **Receiver email addresses**, you can enter multiple email addresses separated by comma (,).
- 4. Click **Send test email** to verify the email configuration. If you do not receive test email on the configured email addresses, then check the email configuration.
- 5. Click **Apply** to save the changes.

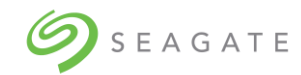

# 11 | Alerts

An alert is triggered when any of the system component malfunctions. For example, if a hard drive stops to function, an alert is triggered.

## Viewing alerts using CORTX Manager

• On the **Dashboard**, under **New Alerts** click to open the alerts page.

On the **New alerts** tab, you can view all the new alerts. When an alert is generated, it is by default in the New Alert category.

| New alerts                  | Active alerts                                                                                  | Alert history                                                                       |          |                                                                                            |        |  |
|-----------------------------|------------------------------------------------------------------------------------------------|-------------------------------------------------------------------------------------|----------|--------------------------------------------------------------------------------------------|--------|--|
| All the alerts which are ge | All the alerts which are generated, by default are displayed under New Alerts.                 |                                                                                     |          |                                                                                            |        |  |
| Acknowledge all             |                                                                                                |                                                                                     |          |                                                                                            |        |  |
| Updated time                | Alert target                                                                                   |                                                                                     | Severity | Description                                                                                | Action |  |
| 07-12-2020 02:57 PM         | Resource type: node:<br>Resource id: md1   St<br>Node id: 71232966-c                           | os:raid_integrity<br>ate: fault<br>435-4189-aafd-8f21d09f9bed                       | •        | Please contact Seagate Support via https://www.seagate.com/direct-partners/                | ⊕Ц₿    |  |
| 04-12-2020 04:11 PM         | Resource type: iem<br>Resource id: iem   Sta<br>Node id: 71232966-c-<br>alerts.source: Softwar | ite: get<br>435-4189-aafd-8f21d09f9bed<br>re   Component: ha   Module: IOService    | •        | IO services of smc30-m00.colo.seagate.com are being started on smc30-m00.colo.seagate.com. | ⊕ □ ₨  |  |
| 04-12-2020 04:10 PM         | Resource type: iem<br>Resource id: iem   Sta<br>Node id: 71232966-c-<br>alerts.source: Softwar | ite: get<br>435-4189-aafd-8f21d09f9bed<br>re   Component: ha   Module: IOService    | •        | IO services of smc30-m00.colo.seagate.com are being stopped on smc30-m00.colo.seagate.com. | ⊕ □ ଓ  |  |
| 04-12-2020 04:10 PM         | Resource type: iem<br>Resource id: iem   Sta<br>Node id: 71232966-c-<br>alerts.source: Softwar | ite: get<br>435-4189-aafd-8f21d09f9bed<br>*e   Component: ha   Module: NodeRecovery | •        | Server smc40-m09.colo.seagate.com has joined back the cluster. System is restored.         | ⊕ □ Ĕ  |  |
| 04-12-2020 03:48 PM         | Resource type: iem<br>Resource id: iem   Sta<br>Node id: a5bfe740-e9<br>alerts.source: Softwar | ite: get<br>15c-419b-a95c-69fa13727fec<br>re   Component: ha   Module: IOService    | •        | IO services of smc40-m09.colo.seagate.com are being started on smc40-m09.colo.seagate.com. | ⊕ □ ଓ  |  |
| 04-12-2020 03:46 PM         | Resource type: node:<br>Resource id: 0   State<br>Node id: a5bfe740-e8                         | os:memory<br>: fault<br>/5c-419b-a05c-69fa13727fec                                  | ٠        | Please contact Seagate Support via https://www.seagate.com/direct-partners/                | ⊕ □ ⋭  |  |
| 04-12-2020 03:47 PM         | Resource type: iem<br>Resource id: iem   Sta<br>Node id: a5bfe740-e9<br>alerts.source: Softwar | ite: get<br>15c-419b-a95c-69fa13727fec<br>re   Component: ha   Module: NodeRecovery | •        | Server smc39-m09.colo.seagate.com has joined back the cluster. System is restored.         | ⊕ □ ଓ  |  |
| 04-12-2020 03:47 PM         | Resource type: iem<br>Resource id: iem   Sta<br>Node id: a5bfe740-e8<br>alerts.source: Softwar | ite: get<br>15c-419b-a95c-69fa13727fec<br>re   Component: ha   Module: IOService    | •        | IO services of smc40-m09.colo.seagate.com are being stopped on smc40-m09.colo.seagate.com. | ④ 凵 戉  |  |
| 04-12-2020 01:46 PM         | Resource type: node:<br>Resource id: FAN2   S                                                  | fru:fan<br>State: fault                                                             | •        | Please contact Seagate Support via https://www.seagate.com/direct-partners/                | ⊛∟ए    |  |

On the **Active alerts** tab, you view all the active alerts. Active alerts are alerts which are either acknowledged or resolved.

| Column Name  | Description                                                                                                    |  |
|--------------|----------------------------------------------------------------------------------------------------|--|
| Updated time | Displays the time when the alert was updated.                                                                                                    |  |
| Alert target | <ul> <li>Displays details of the alert such as following.</li> <li>Resource type – specifies type of the resource such as enclosure, or node, or node OS, and so on.</li> <li>Resource id – specifies unique identification of the resource. State - Specifies state of the alert.</li> <li>It can have any of the following values:</li> </ul> |  |

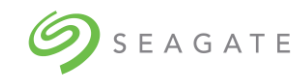

| Column Name | Description                                                                                                    |  |  |
|-------------|----------------------------------------------------------------------------------------------------|--|--|
|             | <ul> <li>Fault</li> <li>Missing</li> <li>Fault_resolved</li> <li>Insertion</li> <li>Threshold_breached:low</li> <li>Threshold_breached:up</li> <li>Node id</li> </ul> |  |  |
| Severity    | Displays the severity of the alert.                                                                                                    |  |  |
| Description | Provides more information about the alert.                                                                                                    |  |  |
| Action      | <ul> <li>You can take an action on a specific alert. You can:</li> <li>View alert details</li> <li>Add comments</li> <li>Acknowledge an alert</li> </ul>              |  |  |

## Viewing alert details using CORTX Manager

Click the 0 associated with an alert to view the details of each alert.

| ← Back                                                                                                    |                        |          |                                                                             |  |         |   |
|----------------------------------------------------------------------------------------------------|------------------------|----------|-----------------------------------------------------------------------------|--|---------|---|
| Id: md1   Name: raid_integrity  Cluster 4802b2e9-eedf-4e04-8a73-8ced87a251dd   Site 001   Rack 001   Node 71232966-c435-4189-aafd-8f21d09f9bed Resource type: node:os:raid_integrity   State: fault |                        |          |                                                                             |  | Ц Ę     |   |
| Created time: 07-12-2020 02:57 PM   Updated time: 07-12-2020 02:57 PM                                                                                                    |                        |          |                                                                             |  |         |   |
| Resolved   Acknowledged                                                                                                    |                        |          |                                                                             |  | Details | 3 |
| Occurrences                                                                                                    |                        |          |                                                                             |  |         |   |
| Displays all the alerts which are generated.                                                                                                    |                        |          |                                                                             |  |         |   |
| Time↓                                                                                                    | Alert target           | Severity | Description                                                                 |  | Action  |   |
| 07-12-2020 02:57 PM                                                                                                    | raid_integrity   fault | •        | Please contact Seagate Support via https://www.seagate.com/direct-partners/ |  | Ð       |   |

## Viewing alerts using CLI

## alerts show

## Description

Shows information about the alerts on the storage system. Alerts are generated by SSPL. A system which monitors disks, fans, controllers, and so on.

Alerts which are Acknowledged and Resolved are visible in "alerts history" output. To fetch alert id of "un-acknowledged alerts" you must run "alerts show" command and not "alerts history".

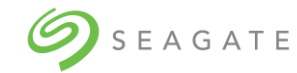

## Minimum role: monitor

## Syntax

```
alerts show
[-a]
[-d <x>s|<y>m|<z>h|<q>d]
[-f table|xml|json]
[-1 <LIMIT>]
[-s]
```

## Parameters

[-a]

Optional. Displays all active alerts.

-d <x>s|<y>m|<z>h|<q>d

Optional. -d indicates duration. Displays information about the alerts generated in the specified duration. Default duration is of 60 seconds.

- <x>s: To note the duration in seconds.
- <y>m: To note the duration in minutes.
- <z>h: To note the duration in hours.
- <q>d: To note the duration in days.

Where  $\langle x \rangle$ ,  $\langle y \rangle$ ,  $\langle z \rangle$ ,  $\langle q \rangle$  is amounts of seconds, minutes, hours, days respectively.

[-f table|xml|json]

Optional. Specifies format of the output.

[-l <LIMIT>]

Optional. 1 indicates limit. Displays the specified number of alerts. Default value is 1000.

[-s]

Optional. Displays all alerts – Active and Deactive.

## Output

| Property name as per format        | Property | Description                                     |
|------------------------------------|----------|-------------------------------------------------|
|                                    | type     |                                                 |
| Alert ID                           | String   | Specifies alert's unique Id (UUID – Universally |
| radie: Alert 10<br>xml: alert 111d |          | Unique Identifier).                             |
| json: alert_uuid                   |          |                                                 |
| Health                             | String   | Specifies health of the alert.                  |
| Table: Health                      |          | Values:                                         |
| xml: health                        |          | Degraded                                        |

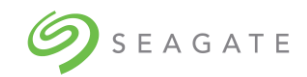

| Property name as per format                                                       | Property<br>type | Description                                                                                                    |
|-----------------------------------------------------------------------------------|------------------|----------------------------------------------------------------------------------------------------|
| json: health                                                                      |                  | <ul><li>None</li><li>Fault</li></ul>                                                                                                    |
| <b>Description</b><br>Table: Description<br>xml: description<br>json: description | String           | Displays description of the alert.                                                                                                    |
| Severity<br>Table: Severity<br>xml: severity<br>json: severity                    | String           | Specifies severity of the alert.<br>Values:<br>• Warning<br>• Error<br>• Critical<br>• Informational<br>• Alert<br>• Notice<br>• Configuration<br>• Detail<br>• Debug                                                                   |
| State<br>Table: State<br>xml: state<br>json: state                                | String           | Specifies state of the alert.<br>Values:<br>Fault<br>Missing<br>Fault_resolved<br>Insertion<br>Threshold_breached:low<br>Threshold_breached:up                                                                                          |
| Acknowledged<br>Table: Acknowledged<br>xml: acknowledged<br>json: acknowledged    | Boolean          | <ul> <li>Specifies if the alert has been acknowledged by a user.</li> <li>Values: <ul> <li>True - if the alert has been acknowledged</li> <li>False - if the alert has not been acknowledged</li> </ul> </li> </ul>                     |
| Resolved<br>Table: Resolved<br>xml: resolved<br>json: resolved                    | Boolean          | <ul> <li>Specifies if the alert has been resolved by the CORTX Manager.</li> <li>Values: <ul> <li>True - if the alert has been resolved by the CORTX Manager</li> <li>False - if the alert has not been resolved</li> </ul> </li> </ul> |
| Comments<br>Table: N/A<br>xml: comments<br>json: comments                         | String           | Shows comment made on the alert.                                                                                                    |
| Component<br>Table: N/A<br>xml: component<br>json: component                      | String           | Specifies the CORTX component that has generated IEM (Interesting Event Message). For example: S3, SSPL, and so on.                                                                                                    |
| Created time<br>Table: N/A<br>xml: created_time<br>json: created_time             | DateTime         | Specifies time of the alert generation.                                                                                                    |
| <b>Disk Slot</b><br>Table: N/A<br>xml: disk_slot<br>json: disk_slot               | Number           | Specifies slot number of the disk.<br>For example: 23, 82, and so on.                                                                                                    |
| Durable ID                                                                        | String           | Specifies resource id of the component.                                                                                                    |

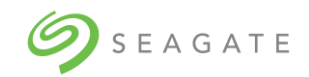

| Property name as per format | Property<br>type | Description                                       |
|-----------------------------|------------------|---------------------------------------------------|
| Table: N/A                  |                  | For example: psu_0.0                              |
| xml: durable_id             |                  |                                                   |
| json: durable_id            |                  |                                                   |
| Enclosure ID                | Int              | Specifies id of the storage enclosure.            |
| Table: N/A                  |                  |                                                   |
| xml: enclosure_id           |                  |                                                   |
| json: enclosure_id          | Chuing           | This field contains datails of the foult secured  |
|                             | String           | in the compensat                                  |
| vml: ovent details          |                  | This field is used to display all details present |
| ison: event details         |                  | on the Alert's detail nage of CORTX Manager       |
| Extended Information        | String           | Contains a specific information about a           |
| Table: N/A                  | String           | component.                                        |
| xml: extended info          |                  | componenti                                        |
| ison: extended info         |                  |                                                   |
| Health Recommendation       | String           | Displays recommendations to resolve the issue     |
| Table: N/A                  | 5                | occurred.                                         |
| xml: health_recommendation  |                  |                                                   |
| json: health_recommendation |                  |                                                   |
| Host ID                     | String           | Specifies name of the system host.                |
| Table: N/A                  |                  |                                                   |
| xml: host_id                |                  |                                                   |
| json: host_id               |                  |                                                   |
| Location                    | String           | Specifies component location.                     |
| Table: N/A                  |                  |                                                   |
| xmi: location               |                  |                                                   |
|                             | String           | Specifies sub module of the component that        |
|                             | String           | becamerated the IEM                               |
| xml: module                 |                  |                                                   |
| ison: module                |                  |                                                   |
| Module Name                 | String           | Specifies name of the module.                     |
| Table: N/A                  | <b>J</b>         | For example: enclosure:fru:disk                   |
| xml: module_name            |                  | ·                                                 |
| json: module_name           |                  |                                                   |
| Module Type                 | String           | Specifies type of the module.                     |
| Table: N/A                  |                  | For example: disk                                 |
| xml: module_type            |                  |                                                   |
| json: module_type           | -                |                                                   |
| Name                        | String           | Name of the component.                            |
| Table: N/A                  |                  | For example: Sideplane will have "Right           |
| xmi: name                   |                  | Sideplane" as Name                                |
| Songer Information          | String           | This field is used to determine duplicate plasts  |
|                             | String           | resolving the bad alerts                          |
| xml: sensor info            |                  | For example:                                      |
| ison: sensor info           |                  | 11 2 10 2 disk 00 85 enclosure fruidisk           |
| Serial Number               | String           | Specifies serial number of the hardware           |
| Table: N/A                  |                  | component                                         |
| xml: serial_number          |                  | For example: disk, controller and so on.          |
| json: serial_number         |                  |                                                   |
| Source                      | String           | Indicates type of component such as -             |
| Table: N/A                  |                  | Hardware, or Software.                            |
| xml: source                 |                  |                                                   |
| json: source                |                  |                                                   |
| State                       | String           | Represents the current state of an alert          |

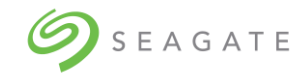

| Property name as per format                                                          | Property | Description                                                                                                    |
|--------------------------------------------------------------------------------------|----------|----------------------------------------------------------------------------------------------------|
|                                                                                      | type     |                                                                                                    |
| Table: N/A<br>xml: state<br>json: state                                              |          | <ul> <li>Values</li> <li>Fault</li> <li>Fault_resolved</li> <li>Missing</li> <li>Insertion</li> </ul>                                                                                          |
| <b>Updated Time</b><br>Table: N/A<br>xml: updated_time<br>json: updated_time         | Number   | Represents the time at which the alert was<br>updated.<br>It is indicated in Unix time (also known as<br>Epoch time).<br>For example: 1587980409                                               |
| Version<br>Table: N/A<br>xml: version<br>json: version                               | String   | Represents version of the operating system.<br>This field is visible when "node:os:system" alert<br>has occurred.<br>For example: "version": "3.10.0-<br>862.el7.x86_64"                       |
| Volume Group<br>Table: N/A<br>xml: volume_group<br>json: volume_group                | String   | In case of logical volume alerts volume group<br>represents the group the volume belongs to.<br>For example: "volume-group":<br>"UNGROUPEDVOLUMES"                                             |
| Volume Size<br>Table: N/A<br>xml: volume_size<br>json: volume_size                   | String   | Specifies remaining storage capacity of a volume.<br>For example: If 2000GB storage has been utilized in a volume and total size of that volume is 8000GB then 6000GB will be the volume size. |
| Volume Total Size<br>Table: N/A<br>xml: volume_total_size<br>json: volume_total_size | String   | Represents total storage capacity of the volume.<br>For example: 8000GB                                                                                                    |

## Examples

To display all active alerts for last 10 days, run the following command.

alerts show -d 10d -a

To display 25 alerts generated during last 24 hours, run the following command.

alerts show -d 24h -l 25

## Viewing alert comments using CLI

## alerts comment show

## Description

Displays comment associated with the specified alert.

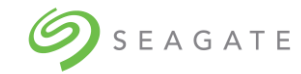

## Minimum role: monitor

## Syntax

```
alerts comment show
<alert_uuid>
[-f table|xml|json]
```

## Parameters

<alert uuid>

Required. UUID stands for "Universally Unique Identifier". Specifies a unique ID of the alert of which you would like to see the comment.

[-f table|xml|json]

Optional. Specifies the output format type. Default value is *table*.

## Output

| Property name as per | Property Type | Description                                      |
|----------------------|---------------|--------------------------------------------------|
| format               |               |                                                  |
| Comment ID           | String        | Specifies comment ID of the component.           |
| Table: Comment ID    |               |                                                  |
| xml: comment_id      |               |                                                  |
| json: comment_id     |               |                                                  |
| Comment              | String        | Specifies the comment associated with the alert. |
| Table: Comment       |               |                                                  |
| xml: comment         |               |                                                  |
| json: comment        |               |                                                  |
| Created by           | String        | Displays time at which the comment has been      |
| Table: Created by    | -             | added.                                           |
| xml: created_by      |               |                                                  |
| json: created_by     |               |                                                  |

## Examples

To display comment of a specific alert (alert UUID - mndr18r08m2016j0sh1), run the following command.

Alerts comment show mndr18r08m2016j0sh1

To display comment of a specific alert (alert UUID - mndr18r08m2016j0sh1) in XML format, run the following command.

Alerts comment show mndr18r08m2016j0sh1 -f xml

## Adding comments using CORTX Manager

To add comments using CORTX Manager:

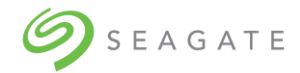

• Click the up to open the **Comments** screen. Add your comment in the **comment** field, and then click **Save**.

## Note

You can also view the previous comments on the Comments screen.

## Adding comments using CLI

#### alerts comment add

## Description

Adds comment to the specified alert.

Minimum role: manage

#### Syntax

alerts comment add <alerts uuid> <comment text>

#### **Parameters**

<alerts\_uuid>

Required. Specifies ID of the alert for which you would like to add a comment.

<comment text>

Required. Comment message that needs to get displayed along with the alert. You can use  $"_"$  to separate the words in a sentence. Spaces are not allowed in a sentence.

Type "y" and then press ENTER to confirm addition of comment text.

#### Output

A confirmation message is displayed.

#### Examples

To add a comment (Renew SSL certificate) to an alert (alert id - 883a3b682629e4da785f86), run the following command.

alerts comment add mndr18r08m2016j0sh1 Renew SSL certificate

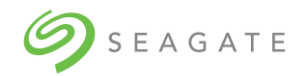

## Acknowledging an alert using CORTX Manager

## To acknowledge an alert using CORTX Manager:

• Click the  $\stackrel{\text{\ensuremath{\boxtimes}}}{\hookrightarrow}$  associated with an alert to acknowledge the alert.

## Acknowledging all alerts using CORTX Manager

To acknowledge all alerts using CORTX Manager:

• On the **New alerts** tab, click **Acknowledge all** to acknowledge all the new alerts.

## Acknowledging alerts using CLI

## alerts acknowledge

## Description

Acknowledges all alerts.

Minimum role: manage

## Syntax

```
alerts acknowledge
<alerts id> [-ack]
```

## Parameters

<alerts id>

Required. A variable used to specify the alert ID.

[-ack]

Optional. Marks the specified alert as "Acknowledged". If this parameter is not used, then the alert is considered as "Unacknowledged". Default value is false.

## Output

A confirmation message is displayed.

## Examples

To acknowledge an alert (alert ID-18082016), run the following command.

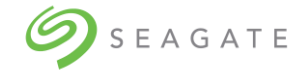

alerts acknowledge 18082016 -ack

Type "y" and then press ENTER to confirm the acknowledgement.

## Viewing alert history using CORTX Manager

On the **Alerts history** tab, you can view all the alert history. Displays alerts which are acknowledged as well as resolved.

## Viewing alert history using CLI

## alerts history

## Description

Shows history of the specified alert.

Alerts which are Acknowledged and Resolved are visible in "alerts history" output. To fetch alert id of "un-acknowledged alerts" you must run "alerts show" command and not "alerts history".

Minimum role: monitor

## Syntax

```
alerts history
-d <x>s|<y>m|<z>h|<q>d
[-e <%y>-<%m>-<%d>]
[-f table|xml|json]
[-i <sensor_info>]
[-1 <LIMIT>]
[-s <%y>-<%m>-<%d>]
```

## Parameters

```
-d <x>s|<y>m|<z>h|<q>d
```

Optional. "-d" indicates duration. Displays information about the alerts generated in the specified duration. Default duration is of 60 seconds. The duration must be written in "<x>s" or "<y>m" or "<z>h" or "<q>d" format where,

- <x>s: specifies the duration in seconds.
- <y>m: specifies the duration in minutes.
- <z>h: specifies the duration in hours.
- <q>d: specifies the duration in days.

Where x, y, z, q are values of seconds, minutes, hours, days respectively.

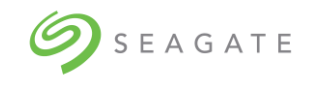

## [-e <%y>-<%m>-<%d>]

Optional. Specifies the end date till which you would like to see the alert history.

The date must be in '%Y-%m-%d' format.

- %*y*: specifies year
- %*m*: specifies month
- %d: specifies day

```
[-f table|xml|json]
```

Optional. Specifies the output format type. Default value is table.

```
[-i <sensor info>]
```

Optional. Specifies sensor information of the resource. It helps in identifying node, site, rack, & cluster of the resource.

[-l <LIMIT>]

Optional. "I" indicates limit. Displays the specified number of alerts. Default value is 1000.

[-s <%y>-<%m>-<%d>]

Optional. Specifies the start date from which you would like to see the alert history.

The date must be in '%Y-%m-%d' format.

- %y: specifies year
- %*m*: specifies month
- %*d*: specifies day

## Output

| Property name as per                                                       | Property | Description                                                                 |  |  |
|----------------------------------------------------------------------------|----------|-----------------------------------------------------------------------------|--|--|
| format                                                                     | Туре     |                                                                             |  |  |
| Alert ID<br>Table: Alert Id<br>xml: alert_uuid<br>json: alert_uuid         | String   | Specifies alert's unique Id (UUID – Universally<br>Unique Identifier).      |  |  |
| Health<br>Table: Health<br>xml: health<br>json: health                     | String   | Specifies health of the alert.<br>Values:<br>• Degraded<br>• None<br>• Null |  |  |
| Description<br>Table: Description<br>xml: description<br>json: description | String   | Displays description of the alert.                                          |  |  |
| Severity<br>Table: Severity<br>xml: severity<br>json: severity             | String   | Specifies severity of the alert.<br>Values:<br>• Warning<br>• Error         |  |  |

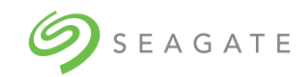

| Property name as per                                                           | Property | Description                                                                                                    |  |  |
|--------------------------------------------------------------------------------|----------|----------------------------------------------------------------------------------------------------|--|--|
| format                                                                         | Туре     |                                                                                                    |  |  |
|                                                                                |          | <ul> <li>Critical</li> <li>Informational</li> <li>Alert</li> <li>Notice</li> </ul>                                                                                                    |  |  |
|                                                                                |          | <ul> <li>Configuration</li> <li>Detail</li> <li>Debug</li> </ul>                                                                                                    |  |  |
| State<br>Table: State<br>xml: state<br>json: state                             | String   | Specifies state of the alert.<br>Values:<br>Fault<br>Missing<br>Fault_resolved<br>Insertion<br>Threshold_breached:low<br>Threshold_breached:up                                                                                          |  |  |
| Acknowledged<br>Table: Acknowledged<br>xml: acknowledged<br>json: acknowledged | Boolean  | <ul> <li>Specifies if the alert has been acknowledged by a user.</li> <li>Values: <ul> <li>True - if the alert has been acknowledged</li> <li>False - if the alert has not been acknowledged</li> </ul> </li> </ul>                     |  |  |
| Resolved<br>Table: Resolved<br>xml: resolved<br>json: resolved                 | Boolean  | <ul> <li>Specifies if the alert has been resolved by the CORTX Manager.</li> <li>Values: <ul> <li>True - if the alert has been resolved by the CORTX Manager</li> <li>False - if the alert has not been resolved</li> </ul> </li> </ul> |  |  |
| Sensor Information<br>Table: N/A<br>xml: sensor_info<br>json: sensor info      | String   | This field is used to determine duplicate alerts,<br>resolving the bad alerts.<br>For example:<br>11 2 10 2 disk 00.85 enclosure:fru:disk                                                                                               |  |  |
| Comments<br>Table: N/A<br>xml: comments<br>json: comments                      | String   | Shows comment made on the alert.                                                                                                    |  |  |
| Component<br>Table: N/A<br>xml: component<br>json: component                   | String   | Specifies the CORTX component that has generated IEM (Interesting Event Message).<br>For example: S3, SSPL, and so on.                                                                                                    |  |  |
| Created Time<br>Table: N/A<br>xml: created_time<br>json: created_time          | DateTime | Specifies time of the generation of the alert.                                                                                                    |  |  |
| Disk Slot<br>Table: N/A<br>xml: disk_slot<br>json: disk_slot                   | Number   | Specifies slot number of the disk.<br>For example: 23, 82, and so on.                                                                                                    |  |  |
| Durable ID<br>Table: N/A<br>xml: durable_id<br>json: durable_id                | String   | Specifies the resource id of the component.<br>For example: psu_0.0                                                                                                    |  |  |
| Enclosure ID<br>Table: N/A<br>xml: enclosure_id<br>json: enclosure_id          | Int      | Specifies id of the storage enclosure.                                                                                                    |  |  |
| Events Details                                                                 | String   | This field contains details of the component fault.                                                                                                    |  |  |

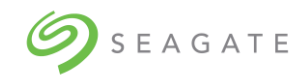

| Property name as per  | Property | Description                                          |  |
|-----------------------|----------|------------------------------------------------------|--|
| format                | Туре     |                                                      |  |
| Table: N/A            |          | This field is used to display all details present on |  |
| xml: event_details    |          | the Alert's detail page of CORTX Manager.            |  |
| json: event_details   |          |                                                      |  |
| Extended Information  | String   | Contains a specific information about a component.   |  |
| Table: N/A            |          |                                                      |  |
| xml: extended_info    |          |                                                      |  |
| json: extended_info   | <b>a</b> |                                                      |  |
| Health Recommendation | String   | Displays recommendations to resolve the issue        |  |
|                       |          | occurrea.                                            |  |
| xmi:                  |          |                                                      |  |
| icon:                 |          |                                                      |  |
| bealth recommendation |          |                                                      |  |
|                       | String   | Specifies name of the system host                    |  |
| Table: N/A            | String   | specifies fidine of the system flost.                |  |
| xml: host id          |          |                                                      |  |
| ison: host id         |          |                                                      |  |
| Location              | String   | Specifies component location.                        |  |
| Table: N/A            | J        |                                                      |  |
| xml: location         |          |                                                      |  |
| json: location        |          |                                                      |  |
| Module                | String   | Sub module of the component that has generated       |  |
| Table: N/A            |          | the IEM.                                             |  |
| xml: module           |          |                                                      |  |
| json: module          |          |                                                      |  |
| Module Name           | String   | Specifies name of the module.                        |  |
| Table: N/A            |          | For example: enclosure:fru:disk                      |  |
| xml: module_name      |          |                                                      |  |
| json: module_name     |          |                                                      |  |
| Module Type           | String   | Specifies type of the module.                        |  |
| Table: N/A            |          | For example: disk                                    |  |
| ison: module_type     |          |                                                      |  |
| Name                  | String   | Name of the component                                |  |
| Table: N/A            | String   | For example: Sideplane will have "Right Sideplane"   |  |
| xml: name             |          | as Name                                              |  |
| ison: name            |          |                                                      |  |
| Sensor Information    | String   | This field is used to determine duplicate alerts,    |  |
| Table: N/A            | J        | resolving the bad alerts.                            |  |
| xml: sensor_info      |          | For example:                                         |  |
| json: sensor_info     |          | 11_2_10_2_disk_00.85_enclosure:fru:disk              |  |
| Serial Number         | String   | Specifies serial number of the HW component          |  |
| Table: N/A            |          | For example: disk, controller and so on.             |  |
| xml: serial_number    |          |                                                      |  |
| json: serial_number   |          |                                                      |  |
| Source                | String   | Indicates type of component such as - Hardware, or   |  |
| Table: N/A            |          | Software.                                            |  |
| xml: source           |          |                                                      |  |
| json: source          | Number   | Depresents the time at which the elect was           |  |
|                       | number   | Represents the time at which the alert was           |  |
| vml: undated time     |          | It is indicated in Unix time (also known as Enach    |  |
| ison: undated time    |          | time) format                                         |  |
|                       |          | For example: 1587980409                              |  |

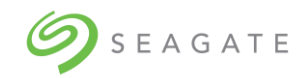

| Property name as per                                                                 | Property | Description                                                                                                    |
|--------------------------------------------------------------------------------------|----------|----------------------------------------------------------------------------------------------------|
| format                                                                               | Туре     |                                                                                                    |
| Version<br>Table: N/A<br>xml: version<br>json: version                               | String   | Represents version of the operating system. This field is visible when "node:os:system" alert has occurred.<br>For example: "version": "3.10.0-862.el7.x86_64"                                       |
| Volume Group<br>Table: N/A<br>xml: volume_group<br>json: volume_group                | String   | In case of logical volume alerts volume group<br>represents the group to which the volume belongs<br>to.<br>For example: "volume-group":<br>"UNGROUPEDVOLUMES"                                       |
| Volume Size<br>Table: N/A<br>xml: volume_size<br>json: volume_size                   | String   | Specifies remaining storage capacity of a volume.<br>For example: If 2000GB storage has been utilized<br>in a volume and total size of that volume is 8000GB<br>then 6000GB will be the volume size. |
| Volume Total Size<br>Table: N/A<br>xml: volume_total_size<br>json: volume_total_size | String   | Represents total storage capacity of the volume.<br>For example: 8000GB                                                                                                    |

## Examples

To display alert history from 18<sup>th</sup> August 2016, run the following command.

alerts history -s 2016-08-18

To display alert history from 20<sup>th</sup> May 2016 to 18<sup>th</sup> August 2016 in JSON format, run the following command.

alerts history -s 2016-05-20 -e 2016-08-18 -f json

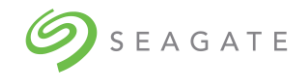

# 12 | Dashboard

| Per                       | formance     |           | Matrix 2                             |   |                            |                          |             |                                                   |                                            | €                |
|---------------------------|--------------|-----------|--------------------------------------|---|----------------------------|--------------------------|-------------|---------------------------------------------------|--------------------------------------------|------------------|
| thr                       | oughput_read | d         | <ul> <li>throughput_total</li> </ul> | * | 1/2 Hrs 1 Hrs              | 2 Hrs 6 Hrs              | 12 Hrs      | 1 Day                                             |                                            |                  |
| M8 Transferred Per Second | 10           |           |                                      |   |                            |                          |             |                                                   |                                            | 10<br>9<br>8<br> |
|                           | 0 10:31:58   | 1         | 10:37:24                             |   | 10:42:50                   | Time                     | 10:48:17    | 10.53:43                                          | 10:59:09                                   | -+ 0             |
|                           |              |           |                                      |   |                            | throughput_read 📕 throug | ahput_total |                                                   |                                            |                  |
| Cap                       | acity        |           |                                      |   | HW Health @@<br>New Alerts |                          |             |                                                   |                                            | Ð                |
|                           |              |           |                                      |   | Updated time               | Alert target             | Severity    | Description                                       |                                            | *                |
|                           |              |           |                                      |   | 07-12-2020 02:57 PM        | raid_integrity   fault   | •           | Please contact Seagate Support via https://www.se | agate.com/direct-partners/                 | - 1              |
|                           |              |           | 0.0%                                 |   | 04-12-2020 04:11 PM        | iem   get                | •           | IO services of smc39-m09.colo.seagate.com are be  | ing started on smc39-m09.colo.seagate.com. |                  |
|                           | Jsed         | 576.00 KB |                                      |   | 04-12-2020 04:10 PM        | iem   get                | •           | IO services of smc39-m09.colo.seagate.com are be  | ing stopped on smc39-m09.colo.seagate.com. |                  |
| -                         | Available    | 140.00 TB |                                      |   | 04-12-2020 04:10 PM        | iem   get                | ٠           | Server smc40-m09.colo.seagate.com has joined ba   | ck the cluster. System is restored.        |                  |
|                           | Total        | 140.00 TB |                                      |   | 04-12-2020 03:48 PM        | iem   get                | ٠           | IO services of smc40-m09.colo.seagate.com are be  | ing started on smc40-m09.colo.seagate.com. |                  |
|                           |              |           |                                      |   | 04-12-2020 03:46 PM        | memory   fault           | •           | Please contact Seagate Support via https://www.se | agate.com/direct-partners/                 |                  |
|                           |              |           |                                      |   | 04-12-2020 03:47 PM        | iem   get                | •           | Server smc39-m09.colo.seagate.com has joined ba   | ck the cluster. System is restored.        | *                |

Dashboard helps you to analyze the performance of the system. Dashboard displays important information at one place. It helps you to analyze performance of the system as well as monitor the health of the system.

**Performance**: Displays the system performance for selected parameters and selected timeline.

**Adding graphs**: You can add graphs as per your requirements. Click in the upper right corner and then click **Add graph** to add a graph. You can add maximum 4 graphs.

Capacity: It displays the storage capacity of your system.

**HW Health**: It displays the health of your system. The system health is categorized into different severity levels and a severity level is indicated by a different color.

Depending on the severity level of the alert, it is classified as good health  $\bigcirc$ , Warning  $\bigcirc$ , or Critical  $\bigcirc$ .

The **v** is an informational alert.

**New Alerts**: All the alerts which are generated recently and are not resolved are displayed under New Alerts. You can click the (icon?) to see the details of new alerts.

| Column Name  | Description                                                 |
|--------------|-------------------------------------------------------------|
| Updated time | Displays the time when the alert was updated? Or generated? |

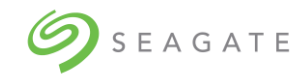

| Column Name  | Description                                |  |
|--------------|--------------------------------------------|--|
| Alert target | Displays the location of the alert.        |  |
| Severity     | Displays the severity of the alert.        |  |
| Description  | Provides more information about the alert. |  |

**Checking system health**: It displays the health of your storage enclosure and servers. The system health is categorized into different severity levels and a severity level is indicated by a different color.

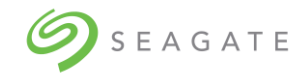

# 13 | System CLI commands

## system status

## Description

Shows status information of CORTX running on all existing nodes.

Minimum role: admin

#### Syntax

system status

## Parameters

This command has no parameters associated with it.

#### Output

| Property name as per | Property | Description                                                              |  |
|----------------------|----------|--------------------------------------------------------------------------|--|
| format               | Туре     |                                                                          |  |
| Resource name        | String   | Unique ID of the node                                                    |  |
| Online/Offline       | Boolean  | Status of the system     True=Online     False=Offline                   |  |
| Stand-By Status      | Boolean  | Status of CORTX<br>• True= CORTX is stopped<br>• False= CORTX is working |  |

#### **Examples**

To know status of the running system, run the following command.

system status

#### system stop

## Description

Stops specified node/cluster which is in operation.

Minimum role: admin

## Syntax

```
system stop <resource_name>
```

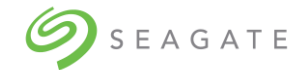

## Parameters

<resource name>

Required. Specifies node id of the system controller or cluster which you want to stop.

## Output

The user gets logged out of the CLI shell.

## Examples

To stop a system by stopping a node named (cub-win312.ad.acme.com), run the following command.

system stop cub-win312.ad.acme.com

#### system shutdown

#### Description

Shuts down running node/cluster.

Minimum role: admin

Syntax

system shutdown <resource name>

## Parameters

<resource\_name>

Required. Specifies ID of node/cluster which you want to shut down.

## Output

The user gets logged out of the CLI shell.

#### Examples

To shut down a system using its (cub-win312.ad.acme.com) node, run the following command.

system shutdown cub-win312.ad.acme.com

## system start

#### Description

Starts the specified node/cluster.

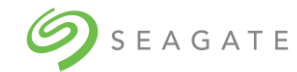

## Minimum role: admin

## Syntax

system start <resource name>

## Parameters

<resource\_name>

Required. Specifies node id of the system controller or cluster which you want to start.

## Output

N/A

## Examples

To start a system having a node named (cub-win312.ad.acme.com), run the following command.

system start cub-win312.ad.acme.com

## system startup

## Description

Starts the CORTX cluster and it is used when both nodes are powered ON and yet CORTX doesn't work.

Minimum role: No login/permissions required.

## Syntax

system startup

## Parameters

N/A

## Output

N/A

## Examples

To start a system having a node named (cub-win312.ad.acme.com), run the following command.

system startup

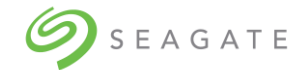

## Support bundle

Support bundle commands will not be executed within CORTXCLI shell.

## support\_bundle generate

#### Description

Generates support bundles for all components. Support Bundle generation requires "admin" privileges.

Minimum role: No login/permissions required.

## Syntax

```
support_bundle generate <comment>
-c <component name>
```

#### **Parameters**

<comment>

Specifies the reason for generating support bundle.

-c <component name>

Optional. Specifies component name of which you would like to create support bundle. If it is not specified, it will create support bundle for all the components.

#### Output

Following is an example of output of this command.

Please use the below ID for checking the status of Support Bundle.

SBnyddt3gb

File location: /tmp/support bundle/

#### Examples

To generate a support bundle for motr with "1<sup>st</sup> support bundle" as the comment, run the following command.

support bundle generate "1st support bundle" -c motr

#### support\_bundle status

Description

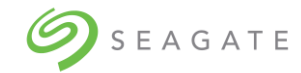

Shows status of all support bundles.

Minimum role: No login/permissions required.

## Syntax

```
support_bundle status <bundle_id>
[-f table|xml|json]
```

## Parameters

<bundle\_id>

Required. Specifies unique id of the bundle of which you would like to see the status.

[-f table|xml|json]

Optional. Specifies the output format type. Default value - table.

## Output

| Property name as          | Property | Description                                       |
|---------------------------|----------|---------------------------------------------------|
| per format                | Туре     |                                                   |
| Bundle Id                 | String   | Unique ID of the bundle.                          |
| Table: Bundle ID          |          | For example: SBmyde6gb                            |
| json: bundle_id           |          |                                                   |
| Comment                   | String   | Specifies comment related to the support bundle.  |
| Table: Comment            |          |                                                   |
| ison: comment             |          |                                                   |
| Node Name                 | String   | Specifies name of the node.                       |
| Table: Node Name          | _        | For example: server node 1                        |
| xml: node_name            |          |                                                   |
| json: node_name           | Chuing   |                                                   |
| Message<br>Table: Message | String   | Provides an additional message about this bundle. |
| xml: message              |          |                                                   |
| json: message             |          |                                                   |
| Result                    | String   | Displays result of the bundle.                    |
| Table: Result             |          |                                                   |
|                           |          |                                                   |
| JSOITTIESUIL              |          |                                                   |

## Examples

To display status of a bundle having <bundle\_id> as its id, run the following command.

support\_bundle status bundleID1

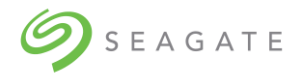

# 14 | Maintaining the system Maintaining system

On the System maintenance page, you can control the services you want to start, stop, or shutdown.

1. Click Maintenance  $\rightarrow$  System maintenance to open the System maintenance page.

| stem maintenance |        |         |
|------------------|--------|---------|
| Start service:   | Select | Apply   |
| Stop service:    | Select | Apply   |
| Shutdown:        | Select | ✓ Apply |

2. Select the appropriate values in the **Start service**, **Stop service**, and **Shutdown** dropdown list, and then click **Apply** for the selected option.

## Updating firmware

You can update the firmware of the storage enclosure.

To update the storage enclosure firmware:

1. Click **Maintenance** → **Firmware update** to open the **Update firmware** page.

| Update firmware                                                                                                    |               |  |  |  |
|----------------------------------------------------------------------------------------------------|---------------|--|--|--|
| Update the storage enclosure firmware. Upload the firmware bundle file (.bin) received from Seagate.<br>Click Start update once the bundle file is uploaded successfully. |               |  |  |  |
| Last update status:                                                                                                    | Not available |  |  |  |
|                                                                                                    |               |  |  |  |
| Upload new firmware file                                                                                                    | Start update  |  |  |  |

2. Click **Upload new firmware file** to browse and select the appropriate .bin firmware file.

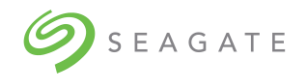

3. Click **Start update** to update the storage enclosure firmware.

## Updating software

You can update the software by using the .iso file received from Seagate.

To update the software:

1. Click **Maintenance** → **Software update** to open the **Update software** page.

| Update software                                      |                                                                                                    |
|------------------------------------------------------|----------------------------------------------------------------------------------------------------|
| Update the software. Up<br>Click Start update once t | load the software bundle file (.iso) received from Seagate.<br>the bundle file is uploaded successfully. After the software update, you must login again. |
| Last update status:                                  | Not available                                                                                                    |
| Upload new software file                             | e Start update                                                                                                    |

- 2. Click **Upload new software file** to browse and select the appropriate .iso software update file.
- 3. Click **Start update** to update the software.

## Auditing log

You can view or download the audit logs for the selected time period.

1. Click **Maintenance**  $\rightarrow$  **Audit log** to open the Audit log page.

| Audit log<br>Download or view audit logs for the selected time period. |   |
|------------------------------------------------------------------------|---|
|                                                                        |   |
| Component*                                                             |   |
| Select                                                                 | ~ |
| Time period*                                                           |   |
| Select                                                                 | ~ |
|                                                                        |   |
| Download View                                                          |   |
|                                                                        |   |

2. In the **Component** dropdown list, select the component for which you want to see the audit logs.

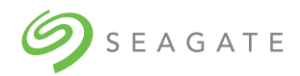

- In the **Time period** dropdown list, select the time period.
   Click **Download** to download the audit logs
   Click **View** to view the audit logs.

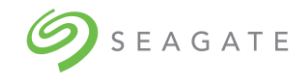

# 15 | Switching Lyve Rack ON/OFF

Startup procedure:

- 1. Flip both power switches on the enclosure.
- 2. Wait for the enclosure to fully power on (~3 min).
- 3. Press power buttons on both servers.
- 4. Wait for the both servers to boot (~5-7 min).
- 5. Open a browser and connect to CORTX Manager.

At this point the system is ready for use.

Shutdown procedure:

- 1. Stop the I/O from the S3 clients.
- 2. Log in to CORTX Manager.
- 3. Navigate to Maintenance.
- 4. Under System Maintenance, click Manage.
- 5. Under **Shutdown**, select a node you want to shut down from the dropdown list, and then click **Apply**.

## Note

The selected node will be powered off.

- 6. Repeat Step 5 for the other node.
- 7. Wait for both nodes to shutdown (~5 min).
- 8. Wait for approximately 5 min to allow the enclosure to spin down the drives.
- 9. Flip both power switches on the enclosure to power off.

This completes the shutdown procedure.